## **POWWOW**

A.S. DRIGAS Applied Technologies Department NCSR "DEMOKRITOS" Ag. Paraskevi GREECE <u>dr@imm.demokritos.gr</u> <u>http://imm.demokritos.gr</u>

Το **PowWow 32** είναι ένα πρόγραμμα επικοινωνίας με άλλους χρήστες στο δίκτυο Internet. Παρέχει τη δυνατότητα της επικοινωνίας με Audio, Text Chat και Whiteboard. Με αυτό το πρόγραμμα μπορείτε επίσης να στείλετε και να λάβετε αρχεία, Voice Mail και να ακούσετε μουσικά αρχεία.

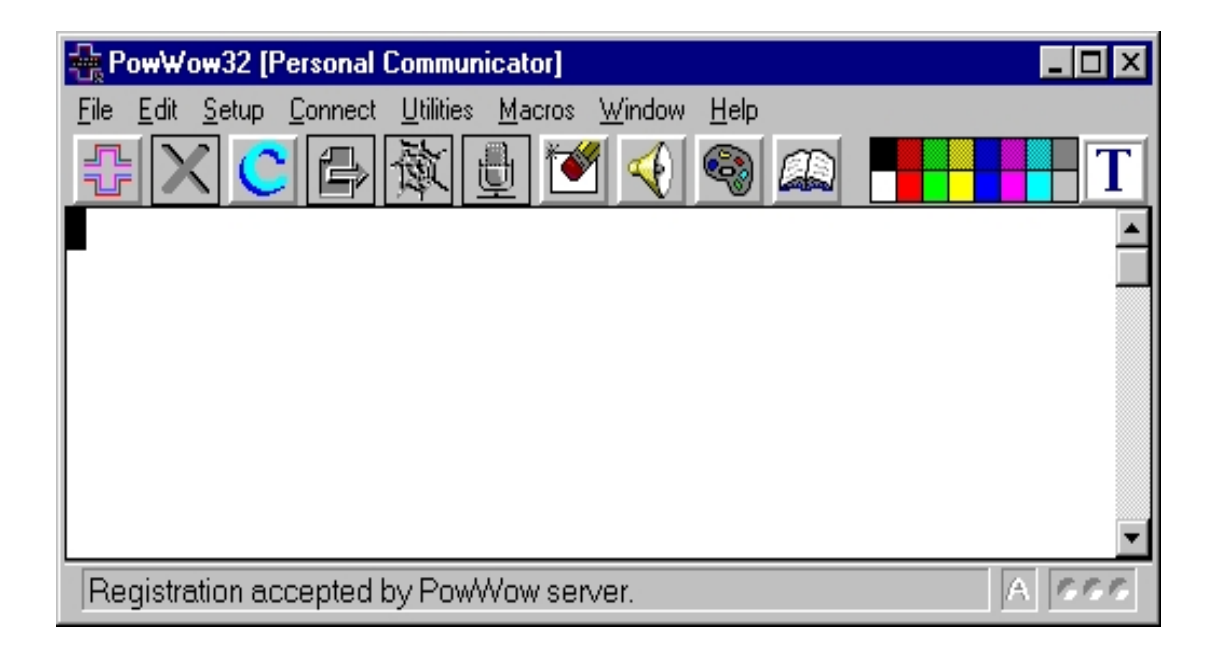

#### 1 Απαιτήσεις προγράμματος

Για να τρέξετε αυτό το πρόγραμμα στον υπολογιστή σας θα πρέπει να έχετε έναν επεξεργαστή 486 στα 66 MHz, 8 MB RAM, 6 MB ελεύθερο χώρο στο σκληρό σας δίσκο, Windows 95 ή Windows NT, μία κάρτα ήχου συμβατή με τα Windows, ηχεία, μικρόφωνο και φυσικά σύνδεση στο Internet.

### 2 Επικοινωνία με άλλους χρήστες

Για να επικοινωνήσετε με τους αγαπημένους σας χρήστες πατήστε το πλήκτρο **Connect** στην κεντρική οθόνη ή επιλέξτε Connect από το Main μενού. Τότε θα εμφανιστεί το παράθυρο **PowWow Book**. Εκεί εισάγετε την διεύθυνση του χρήστη που θέλετε να μιλήσετε ή διαλέγετε τη διεύθυνσή του από τη λίστα με τις διευθύνσεις. Για να βρείτε άγνωστους χρήστες για επικοινωνία πατήστε το πλήκτρο **White Pages** από την κεντρική οθόνη. Εκεί διαλέξτε κάποια κατηγορία και δείτε στους χρήστες που είναι σε αυτήν. Επιλέξτε κάποιον και καλέστε τον. Αν ο χρήστης δεχθεί την κλήση σας τότε είστε σε θέση να συνομιλήσετε μαζί του χρησιμοποιώντας το πλήκτρο **Voice**.

Αν σας στείλουν κάποια κλήση για συνομιλία θα εμφανιστεί στην οθόνη σας το ανάλογο μήνυμα για το αν θέλετε να τη δεχθείτε ή να την απορρίψετε.

Αν θέλετε να διακόψετε μία συνομιλία πατήστε το πλήκτρο Hang Up στην κεντρική οθόνη ή επιλέξτε Disconnect από το Main μενού.

#### 3 Δυνατότητες του προγράμματος

Αν θέλετε να επικοινωνήσετε με τη χρήση κειμένου (Text Chat) πατήστε το πλήκτρο **Text** από την κεντρική οθόνη. Έχετε τη δυνατότητα με αυτόν τον τρόπο να συνομιλήσετε μέχρι και με οκτώ διαφορετικούς χρήστες. Αν θέλετε ιδιωτική συνομιλία επιλέξτε το **Private Chat**. Με το πλήκτρο **Clear** από την κεντρική οθόνη καθαρίζετε το παράθυρο του Chat.

Η επικοινωνία με τη χρήση πίνακα ζωγραφικής γίνεται πατώντας το πλήκτρο **Draw** που βρίσκεται στην κεντρική οθόνη. Στο παράθυρο Whiteboard που θα σας εμφανιστεί μπορείτε να σχεδιάσετε οτιδήποτε.

Μπορείτε να στείλετε αρχεία σε κάποιον χρήστη με τον οποίο συνομιλείτε πατώντας το πλήκτρο **Send** στην κεντρική οθόνη. Στην συνέχεια διαλέξτε το αρχείο που θέλετε και πατήστε Enter. Αν κάποιος σας στείλει ένα αρχείο θα σας εμφανιστεί μήνυμα για το αν θέλετε να το δεχθείτε ή να το αρνηθείτε.

Αν θέλετε να στείλετε σε κάποιον χρήστη ένα Voice Mail επιλέξτε το **Mail Send** από το Main Μενού. Ηχογραφήστε το μήνυμά σας, γράψτε την IP ή την E-Mail διεύθυνσή του και πατήστε Enter.

Για να προσθέσετε κάποιον χρήστη στο PowWow Book επιλέξτε τον πρώτα από το White Pages και στη συνέχεια πατήστε το πλήκτρο Add Connection από το Main μενού.

Μπορείτε να συνδεθείτε άμεσα στο WWW και στην Home Page του προγράμματος πατώντας το πλήκτρο **Cruise** στην κεντρική οθόνη.

Τέλος με το πλήκτρο **Sound** από την κεντρική οθόνη μπορείτε να ακούσετε κάποιο μουσικό αρχείο.

# 4 Home Page & E-Mail

http://www.tribal.com info@tribal.com